申请试用并注册国内免费账户(Microsoft Azure 由世纪互联在国内运营,注册时需支付1 元人民币)

地址: https://www.azure.cn/

| $\leftrightarrow \ \ni \ {\tt G}$ | azu      | re.cn |       |       |    |    |    |    |          |   |    |          | ☆     | θ     | : |
|-----------------------------------|----------|-------|-------|-------|----|----|----|----|----------|---|----|----------|-------|-------|---|
| Hicroso                           | ft Azure | ⋴世纪   | 互联。运营 |       |    |    |    |    |          | Q | 登录 | Azure 门户 | 我     | 要购买   | Â |
| 认识 Azure                          | 产品       | 价格    | 解决方案  | 案例与伙伴 | 文档 | 博客 | 培训 | 支持 | Azure 市场 |   |    | 申请       | 试用    | >     |   |
|                                   |          |       |       |       |    |    |    |    |          |   |    |          | 5 8 3 | en 22 |   |

申请试用并注册国际免费账户(注册时需使用 VISA 信用卡,并支付1美元) 地址: https://azure.microsoft.com/zh-cn/free/

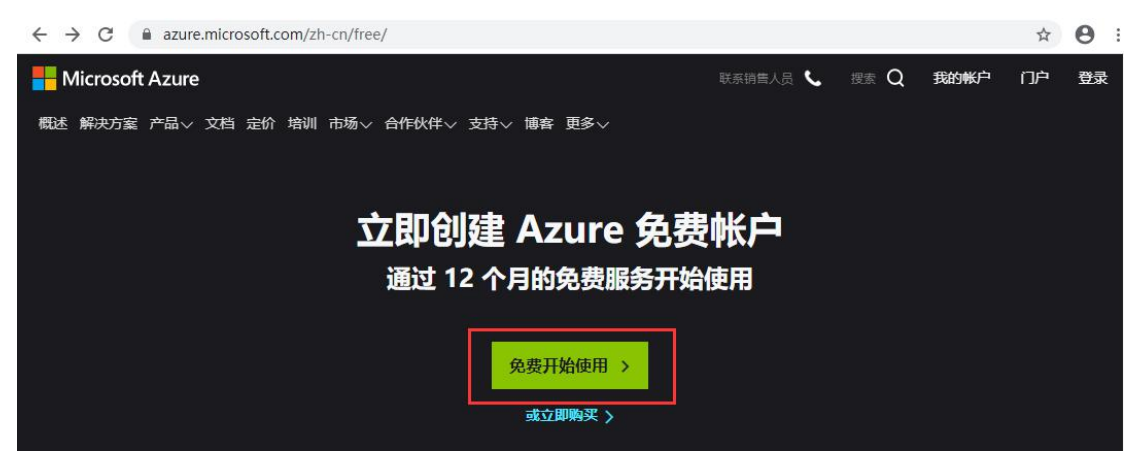

本文档旨在帮助用户如何将网控设备接入到微软 Azure 物联网平台。让用户能够快速的将网控物联网设备投入"使用",即通过云平台与设备进行交互性测试,在此期间了解物接入的基础概念和业务逻辑,为后续的开发和业务部署工作提供基础。

## 一、创建 Microsoft Azure IoT 中心和设备。

1、这里以国内账户为例,注册并登陆后,选择"产品"->"物联网"->" Azure IoT 中心",进入 Azure 资源主页。

| Hicrosoft Azure |                     | 联系销售人                                                          | 员 <b>、 授素 Q 我的帐户门户 💷 A</b>            |
|-----------------|---------------------|----------------------------------------------------------------|---------------------------------------|
| 概述解决方案 产品 入文    | 档 定价 培训 市场 > 合作     | 伙伴∨ 支持∨ 博客 更多∨                                                 | 免费帐户 〉                                |
| 4 精选            | 开发人员工具              | 物联网                                                            |                                       |
| AI + 机器学习       | 联网                  | 在不改变基础结构的情况下,将 loT 引入任何设备和平台                                   |                                       |
| DevOps          | 媒体                  | Azure IoT 中心                                                   | Azure IoT Edge<br>终于想能和分析扩展到边缘沿条      |
| Windows 虚拟桌面    | 迁移                  |                                                                | 1111111111111111111111111111111111111 |
| 安全性             | 区块链                 | Azure IoT Central                                              | Azure IoT 解决方案加速器                     |
| 存储              | 容器                  | 加速101 解伏力案的创建                                                  | 使用适用于常见 IOI 方案的模板创建可完全自定义的解决方案        |
| 分析              | 身份标识                | Azure Sphere                                                   | Azure 数字孪生                            |
| 管理              | 数据库                 | 安全连接到支持 MCU 的设备,从芯片到云端一网打尽                                     | 构建下一代 IoT 空间智能解决方案                    |
| 混合              | 网站                  | Azure 时序见解                                                     | Azure Maps                            |
| 混合现实            | 物联网                 | 探索和分析 IoT 设备的时序数据                                              | 简单安全的定位 API 为数据提供地理空间上下文              |
| 集成              | 移动                  | A                                                              |                                       |
| 计算              |                     | Azure 11. 西子·刁<br>通过试验和模型管理,使用端到端、可缩放的受信平<br>台,让所有人都能够获得 AI 体验 | 查看更多 〉                                |
| Q 搜索所有产品        | 查看全部<br>(100+<br>个) |                                                                |                                       |

2、点击"创建资源",选择"物联网"->" IoT 中心"。进入创建 IoT Hub 步骤。

| Microsoft Azure 由世纪互联运营                                                                                                    |                                                                                                    | R | Q | ۲ | ? |   |
|----------------------------------------------------------------------------------------------------|----------------------------------------------------------------------------------------------------|---|---|---|---|---|
| 《<br>十 创建资源                                                                                                    | (以表版 > 新達<br>新建                                                                                                    |   |   |   |   | × |
| <ul> <li>□ 仪表板</li> <li>□ 所有服务</li> </ul>                                                                                                    | ○ 搜索市场                                                                                                    |   |   |   |   |   |
| <ul> <li>* 收藏夹</li> <li>新有资源</li> <li>· 資源组</li> <li>② 应用程序服务</li> <li>· 公 回知程序服务</li> <li>· 公 回数应用</li> <li>③ SQL 数据库</li> <li>· 公 Azure Cosmos DB</li> <li>· 虚拟机</li> <li>· 令 负载均衡器</li> <li>二 存储帐户</li> <li>· 虚拟网络</li> <li>· Azure Active Directory</li> </ul> | Azure 市场 重看全部       特色 重看全部         入门       して中心         最近创建的内容       快速入门 + 数程         虚拟机       wwwwwwwwwwwwwwwwwwwwwwwwwwwwwwwwwwww |   |   | 1 |   |   |
| 🕑 监视器                                                                                                    | 监控 + 管理                                                                                                    |   |   |   |   |   |

3、选择创建 IoT Hub 的基本信息。

**订阅**:选择要用于中心的订阅。免费账户订阅缺省为1元试用版套餐。 资源组:选择一个资源组或新建一个资源组。若要新建资源组,请选择"新 建"并填写要使用的名称。 若要使用现有的资源组,请选择它。 **区域**:选择中心所在的区域。 选择最靠近你的位置,部分区域可能无法正常 连接到服务器,这里选择中国东部。

**IoT 中心名称:** 输入中心的名称。 该名称必须全局唯一。 如果输入的名称 可用,会显示一个绿色复选标记。(由于 IoT 中心将作为 DNS 终结点公开可 发现,因此请务必避免在命名它时输入任何敏感信息或个人身份信息)

| 创建                      |                                                                                              |
|-------------------------|----------------------------------------------------------------------------------------------|
|                         |                                                                                              |
|                         |                                                                                              |
|                         |                                                                                              |
| 5。使用资源组(如文件夹)组织和管理所有资源。 |                                                                                              |
| 1 元试用版套餐                | ~                                                                                            |
| MyResources             | ~                                                                                            |
| 新建                      |                                                                                              |
| 中国东部                    | ~                                                                                            |
|                         |                                                                                              |
|                         | 创建<br>]管理数十亿 IoT 资产。了解更多<br>5。使用资源组(如文件夹)组织和管理所有资源。<br>1 元试用版套餐<br>MyResources<br>新建<br>中国东部 |

4、在完成时选择"下一步:大小和规模",以继续创建中心。

(心実板 ) 新建 ) (の 中心)

定价和缩放层:选择的层。测试阶段选择免费层,允许 500 台设备连接到中心,每天最多可传输 8,000 条消息。 每个 Azure 订阅可以在免费层中创建一个 IoT 中心。

其余收费层和选配功能请根据需求和收费标准进行选择。

| IoT 中心<br>Microsoft           |             |                         |            |
|-------------------------------|-------------|-------------------------|------------|
| 基本 大小和规模 查看 + 仓               | 过建          |                         |            |
| 每个 IoT 中心使用特定层中特定数量<br>儲放层和单元 | 的单位预配。层和单位数 | 量决定每天可发送消息的最大配额。 了解更多信息 |            |
| <b>定价和缩放级别*</b> ③             | F1: 免费层     | 了短右闭头按注                 |            |
| 日IoT 中心单元的数量 ①                | 0           |                         |            |
|                               |             | 设备到云消息 ① 已启用            | 随而不迫加进行更改。 |
| 定价和缩放级别 ① F1                  |             |                         |            |

5、选择"下一步:查看+创建"可查看选择。 你会看到类似于此屏幕的内容,其中包含创建中心时选择的值。

| (义表板 > 新建                          | > IoT 中心                      |                  |
|------------------------------------|-------------------------------|------------------|
| IoT 中心<br>Microsoft                |                               |                  |
| 基本大小                               | 和规模 查看 + 创建                   |                  |
| 基本                                 |                               |                  |
| Azure 订阅可<br>的访问权限。                | 授予对 Azure 服务和 Az<br>了解详细信息。 ① | ture 门户 1 元试用版套餐 |
| 资源组 ①                              |                               | MyResources      |
| 区域 ①                               |                               | 中国东部             |
| lot 中心名称                           | 0                             | gnc-iot          |
| 大小和规模                              |                               |                  |
| 定价和缩放领                             | 别 ①                           | F1               |
| F1 IoT 中心单                         | 元的数量 ①                        | 1                |
| 每天的消息素                             | t 🛈                           | 8,000            |
| 每月成本                               |                               | 0.00 CNY         |
| 创建                                 | «上一步:大小和规模                    | 自动选项             |
| 、选择"创建"以创建<br>等待部署完成,点击"?          | ŧ新的中心。 创建<br>转到资源"。           | 是中心需要几分钟时间。      |
| 仪表板 > Microsoft.lotHub-221155345 - | 概述                            |                  |
| • Microsoft.lotHub-22115<br>部署     | 5345 - 概述                     |                  |
|                                    | 💼 删除 🛇 取消 ሰ 重新                | 部署 🕐 刷新          |
| ▲ 概述                               | ▲ 幼田中中                        |                  |

| / Beat(ear.) |                                                                             |
|--------------|-----------------------------------------------------------------------------|
| 🚣 概述         | ◎ 部署完成                                                                      |
| 🖳 输入         | 部署名称, Microsoft lotHub-221155345 开始时间, 2020/2/21 下午3:53:40                  |
| 篇 輸出         | び頃: 1元试用版套餐 相关 ID: 1800c76e-7bab-437e-8aa3-3f0a23dc5921<br>资源组: MvResources |
| ■ 模板         |                                                                             |
|              | ∨ 部署详细信息 (下戦)                                                               |
|              | へ 后续步骤                                                                      |
|              | 转到资源                                                                        |
|              |                                                                             |

7、在左侧列表找到"资源管理器",选择"IoT设备",打开IoT设备管理界面,点击"新建",创建设备。

| 仪表板 > gnc-iot - IoT 设备  |        |                      |     |   |            |    |
|-------------------------|--------|----------------------|-----|---|------------|----|
| int 中心 gnc-iot - IoT 设备 |        |                      |     |   |            | Ż  |
|                         | 《 + 新建 | 💟 刷新 📋 删除            |     |   |            |    |
| <u> </u>                |        | _                    |     |   |            |    |
| 関 导出模板                  | 查看.    | 、创建、删除和更新 loT 中心内的设备 | ł.  |   |            |    |
| 资源管理器                   |        | 字段                   | 运算符 | 值 |            |    |
| 🏓 查询资源管理器               | + >    | × 选择或输入属性名           | × = | ~ | 指定约束值      |    |
| 🔳 IoT 设备                | + 添    | 加新子句                 |     |   |            |    |
| 自动设备管理                  | 青海     | 设备                   |     |   | > 切换到查询编辑器 | DA |
| 🔮 IoT Edge              |        |                      |     |   |            |    |
| S IoT 设备配置              |        |                      |     |   |            |    |

8、输入用于设备身份验证和访问控制的设备 ID,身份验证类型保持缺即可。 然后"保存"完成设备创建(这里测试设备为广州网控物联网多功能输入输出 模块 NI0)。

| え 创建设备                          |   |
|---------------------------------|---|
| 在设备目录中查找 Azure IoT 认证设备         | ് |
| 设备 ID * ①                       |   |
| gnc-nio                         | ~ |
| 身份验证类型 ①                        |   |
| (对称密钥) 自签名的 X.509 已签名的 X.509 CA |   |
| 主要密钥 ①                          |   |
| 请输入主密钥                          |   |
| 辅助密钥 ①                          |   |
| 请输入辅助密钥                         |   |
| 自动生成密钥 ①                        |   |
| 將此设备连接到 IoT 中心 ①                |   |
| (言用) 禁用                         |   |
| 父设备 ①                           |   |
| 没有父设备                           |   |
| 设置父设备                           |   |
|                                 |   |

至此, Microsoft Azure IoT 的资源创建完毕。

### 二、网控物联网设备接入 Azure IoT 中心配置。

打开 GNC 设备发现与管理工具,发现认证登陆设备后,点击进入设备物联网配置界面。

勾选启用。保持连接的时间间隔 120 秒,发布数据的超时时间 15 秒。

连接方式: SSL

证书类型: CA 签名的服务器

**物联网接入中心类型**:微软 Azure。下方的参数框切换到微软 Azure 界面。 IOT 中心名称:为"IoT 中心"->"概述"->"主机名",见下图。

端口号:缺省为8883

认证类型:缺省为共享秘钥 SAS Token

设备 ID: 创建设备时的 ID, 见下图。

**设备秘钥:**为 IoT 中心->IoT 设备->设备详情->主密钥/辅助密钥,见下图。 之后"保存","重启"设备。至此,设备的物联网配置完成。

| 读配置 部分产品还需要在系统设置当中选择对应的数据上报方式或者协议                                  |
|--------------------------------------------------------------------|
| 中心MQTT服务器1设置 中心MQTT服务器2设置                                          |
| ☑启用                                                                |
| MQIT协议版本 缺省 ▼ QOS O(almost once) ▼ 保持连接的时间间隔 120 秒 发布数据的超时时间 15 秒  |
| □ 清除断开期间服务器缓存的下发命令(Clean session) □ 保持最后发布的内容(Retain),很多云不支持此选项    |
| □ 启用断开发布信息功能(\\u00cfill),很多云不支持此选项                                 |
| 断开信息的QOS 0 ▼ □ 保持发布的断开信息(Will Retain) 断开信息的话题 devices/gnc-nio/mes: |
| 连接方式 SSL ▼                                                         |
| SSL/ILS连接设置                                                        |
| 证书类型 CA签名的服务器(CA signed server certificate) ▼ □ 强制证书检查             |
| 下传证书文件                                                             |
| CA:1206字节 设备证书: 1224字节 设备密钥: 1675字节 证书格式: PEM                      |
| 物联网接入中心类型 微软Azure ▼                                                |
| 微软Azure                                                            |
| Azure的连接方式必须是SSL或者Websock SSL,才能连接成功                               |
| IOT 中心名称 gnc-iot.azure-devices.cn                                  |
| 端口号 8883 (缺省8883)                                                  |
| 认证类型 共享密钥SAS Token ▼                                               |
| 设备ID gnc-nio                                                       |
| 设备密钥(证书方式的可以不填)                                                    |
| S3TclUPu3zY=                                                       |
| ☑上报属性Property bag数据 ☑上报孪生(影子)数据                                    |
|                                                                    |

#### IoT 中心名称:

| 仅表版 > gnc-iot                     |                           |                                 |
|-----------------------------------|---------------------------|---------------------------------|
| <mark>会え gnc-iot</mark><br>loT 中心 |                           |                                 |
|                                   | ≪ → 移动 💼 删除 🕐 刷新          |                                 |
| 兴 概述                              | ▲ 资源组 (更改)<br>MyResources | 主机名<br>gnc-iot.azure-devices.cn |
| ■ 活动日志                            | 状态<br>Active              | 定价和缩放级别<br>F1 - <b>免费</b>       |
| 🂫 访问控制(标识和访问管理)                   | 当前位置                      | IoT 中心单元数量                      |
| 🔷 标记                              | China East                | 1                               |
| ❷ 诊断并解决问题                         | 订阅 (更改)<br>1 元试用版章祭       |                                 |

### 设备 ID:

| gnc-iot - IoT 设<br><sup>IoT 中心</sup> | Ξ. |             |               |              |         | Å               |
|--------------------------------------|----|-------------|---------------|--------------|---------|-----------------|
| / / 搜索(Ctrl+/)                       | «  | 十 新建 🖒 刷新 🧻 | 〕删除           |              |         |                 |
| ╋ IP 筛选器<br>┛ 证书                     | *  | 查看、创建、删除和更得 | 新 IoT 中心内的设备。 |              |         |                 |
| ☞ 内置终结点                              |    | 字段          |               | 运算符          | 值       |                 |
| 。 故障转移                               |    | + × 选择      | 防输入属性名        | ~ =          | ◇ 指定约束値 |                 |
| ◙ 属性                                 |    | 十 添加新子句     |               |              |         |                 |
| 3 锁                                  |    | 查询设备        |               |              |         | > 切换到查询编辑器      |
|                                      |    |             |               |              |         |                 |
| 资源管理器                                |    | 10.47 10    | 15-45         |              |         |                 |
| ● 查询资源管理器                            |    | UG會 ID      | 1755          | 上次(状态更新(UTC) | 身切掘业失望  | <b>云到设备消息计数</b> |
| Lot JOS                              |    | gnc-nio     | Enabled       |              | Sas     | 0               |

#### 设备密钥:

| <b>gnc-nio</b><br><sub>anc-iot</sub> |                                      |   | \$ X |
|--------------------------------------|--------------------------------------|---|------|
| □ 保存  □ 发送到设备的消息                     | 🗴 直接方法 🕂 添加模块标识 🗏 设备字生 🔍 管理密钥 🗸 🕐 刷新 |   |      |
| 设备 ID 👩                              | gnc-nio                              |   | ß    |
| 主密钥 🕕                                |                                      | 0 | D    |
| 辅助密钥 🕕                               |                                      | 0 | D    |
| 主连接字符串 0                             |                                      | 0 | D    |
| 次要连接字符串 0                            |                                      | ٩ | D    |

# 三、通信测试。

在左侧列表,选择"IoT中心"->"IoT设备",点击设备名称进入设备详情页面。

1、选择"设备孪生",查看设备上报到 Azure IoT 中心的数据。

| 仪表板 > gnc-iot - IoT 设备 > gnc  | nio                                  |   |   |
|-------------------------------|--------------------------------------|---|---|
| gnc-nio<br><sub>gnc-iot</sub> |                                      |   | Ż |
| 🔛 保存 🖸 发送到设备的满息               | ☆ 直接方法 + 添加機块标识 ■ 设备李生 🔍 管理密钥 ~ 🕐 刷新 |   |   |
| 设备 ID 🕕                       | gnc-nio                              |   | D |
| 主密钥 0                         |                                      | 0 | D |
| 辅助密钥 🌒                        |                                      | ٢ | D |
| 主连接字符串 0                      |                                      | ٥ | D |
|                               |                                      | 0 | P |

JSON 文档开头部分为设备连接状态等信息。

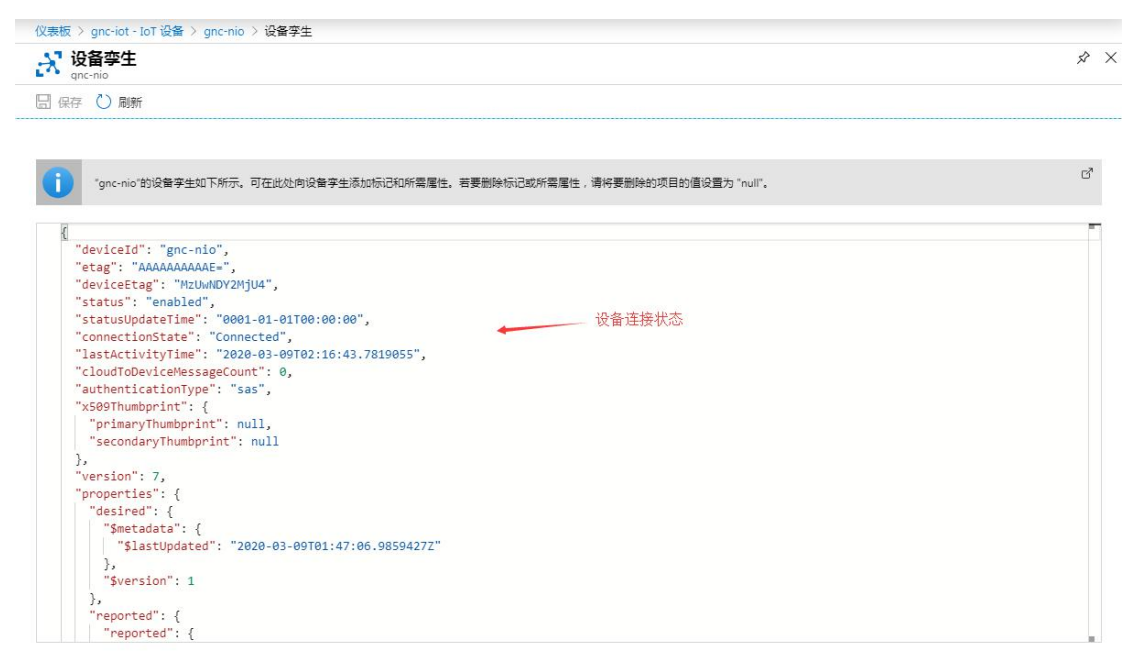

"reported"的值为设备上报的数据。

| "reported": {  |        | - |
|----------------|--------|---|
| "reported": {  |        |   |
| "DI1": 0,      |        |   |
| "DI1Warn": 0,  |        |   |
| "DI2": 1,      |        |   |
| "DI2Warn": 2,  |        |   |
| "DI3": 1,      |        |   |
| "DI3Warn": 2,  |        |   |
| "DI4": 1,      | 设备上报数据 |   |
| "DI4Warn": 2,  |        |   |
| "DI5": 1,      |        |   |
| "DI5Warn": 1,  |        |   |
| "DI6": 1,      |        |   |
| "DI6Warn": 1,  |        |   |
| "DI7": 1,      |        |   |
| "DI7Warn": 3,  |        |   |
| "DI8": 1,      |        |   |
| "DI8Warn": 3,  |        |   |
| "D09": 1,      |        |   |
| D09Warn : 2,   |        |   |
| "D010 : 0,     |        |   |
| "DO11". 0      |        |   |
| "D011Lopp": 0  |        |   |
| DULIWAITH . 0, |        |   |

可通过操作设备孪生,发送控制命令到设备。例如控制 NIO 继电器 1 的闭合状态,可在 desired 的值里面输入: "DO9":0,或"DO9":1,然后点击"保存"即可。NIO 继电器 1~4 对应 DO9~D012。

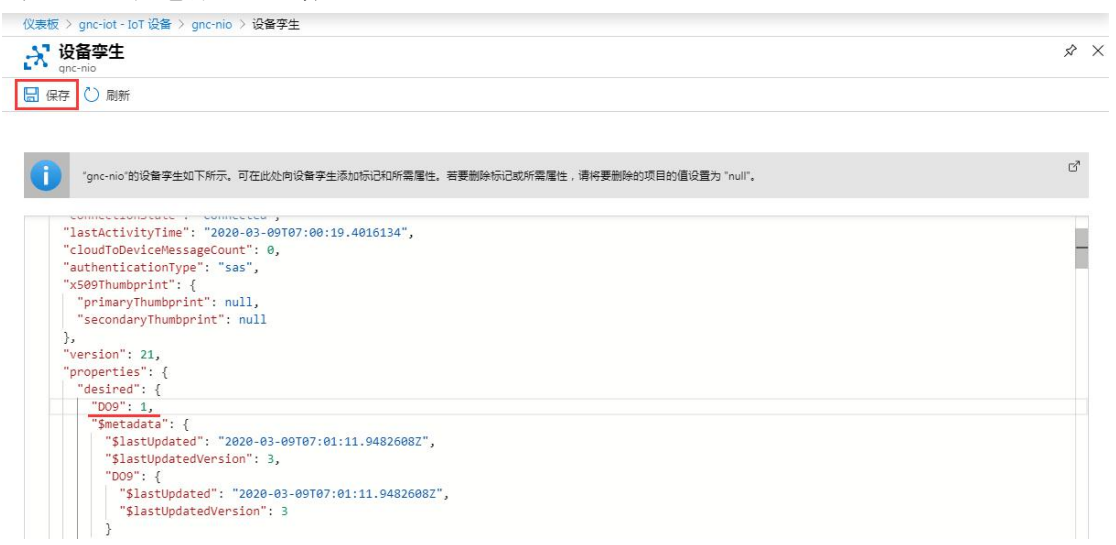

再点击上方的"刷新",设备孪生的状态也同步进行更新。

| "reported": {  |                     |  |
|----------------|---------------------|--|
| "DI1": 0,      |                     |  |
| "DI1Warn": 0,  |                     |  |
| "DI2": 1,      |                     |  |
| "DI2Warn": 2,  |                     |  |
| "DI3": 1,      |                     |  |
| "DI3Warn": 2,  |                     |  |
| "DI4": 1,      |                     |  |
| "DI4Warn": 2,  |                     |  |
| "DI5": 1,      |                     |  |
| "DI5Warn": 1,  |                     |  |
| "DI6": 1,      |                     |  |
| "DI6Warn": 1,  |                     |  |
| "DI7": 1,      | 设备亦生甲上据的继由哭1 (DOG)  |  |
| "DI7Warn": 3,  | 快出学工工工业(1)企电台1(100) |  |
| "DI8": 1,      | 1人运种内心的合善等级间步更制     |  |
| "DI8Warn": 3.  |                     |  |
| "DO9": 1,      |                     |  |
| "DO9Warn": 2,  |                     |  |
| "DO10": 0,     |                     |  |
| "D010Warn": 0, |                     |  |
| "D011": 0,     |                     |  |

此外,可用 Microsoft 提供的客户端工具 Azure IoT Explorer 进行连接测试。

使用该工具可省略浏览器登陆 Azure 账户等繁琐步骤,直接连接到 Azure IoT 中心进行用户设备的管理。

B Azure.IoT.explorer.0.10.14.msi 2020-2-18 15:14 Windows Install... 118,408 KB

1、在软件输入框,填入 IoT 中心的连接字符串。获取连接字符串请查看下文。

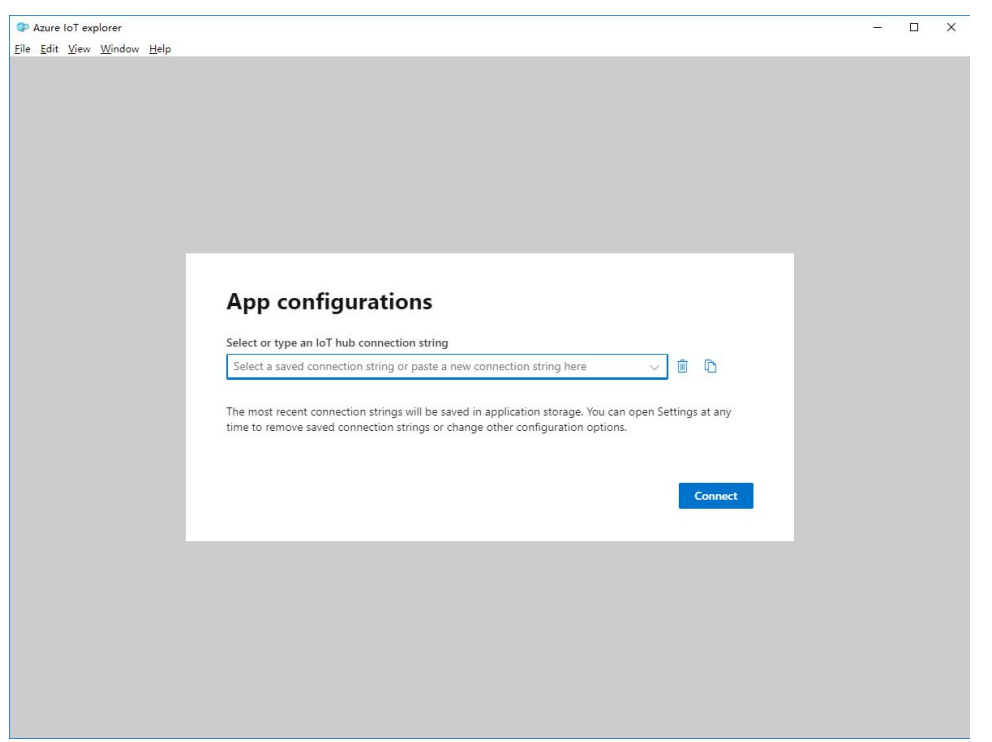

在"IoT中心"->"设置"->"共享访问策略"中,点击"iothubowner",右侧的"连接字符串-主秘钥/连接字符串-辅秘钥",见下图。

此外,多个 Azure IoT Explorer 客户端可使用同一连接字符串同时进行用户设备的管理。

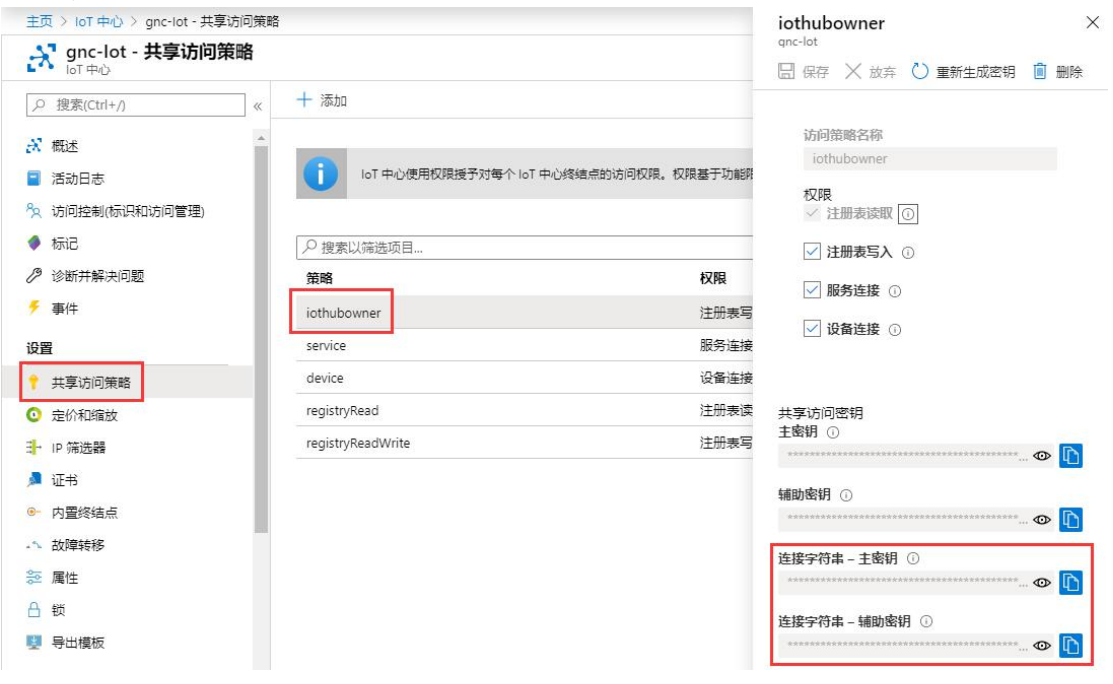

2、成功连接到 Azure IoT 中心后,在设备列表点击设备 ID,查看设备详情。

| Azun                       | e IoT explorer                     |                     |                  |                  |                |             |  |  |
|----------------------------|------------------------------------|---------------------|------------------|------------------|----------------|-------------|--|--|
| Elle Edit View Window Help |                                    |                     |                  |                  |                |             |  |  |
| Azure                      | IoT explorer                       |                     |                  |                  | Notifications  | 🖉 Settings  |  |  |
| Hub                        | Hub gnc-iot > Devices              |                     |                  |                  |                |             |  |  |
| Ŧ                          | New 🕐 Refresh 📋 Delete             |                     |                  |                  |                |             |  |  |
| Qu                         | ery by device ID, $ ho  ightarrow$ | Add query parameter | )                |                  |                |             |  |  |
|                            | Device ID                          | Status              | Connection state | Authentication t | Last status up | Edge device |  |  |
| 0                          | gnc-nio                            | Enabled             | Connected        | Sas              |                |             |  |  |
|                            | gncnthm1                           | Enabled             | Disconnected     | Sas              | ω.             |             |  |  |
|                            |                                    |                     |                  |                  |                |             |  |  |

选择"Device twin",在设备孪生中即可查看设备连接信息和上报的数据。可通过操作设备孪生,发送控制命令到设备,操作方式与Web端相同。

| Azure IoT explorer                                         |                                                                      |                                                                                                    |
|------------------------------------------------------------|----------------------------------------------------------------------|----------------------------------------------------------------------------------------------------|
| <u>Eile E</u> dit <u>V</u> iew <u>W</u> indow <u>H</u> elp |                                                                      |                                                                                                    |
| Azure IoT explorer                                         |                                                                      | 👇 Notifications 🛷 Settings                                                                                                    |
|                                                            |                                                                      |                                                                                                    |
| Hub gnc-iot > Devices >                                    | gnc-nio > Device twin                                                |                                                                                                    |
|                                                            |                                                                      |                                                                                                    |
|                                                            |                                                                      |                                                                                                    |
| =                                                          | 🖒 Refresh 📙 Save                                                     |                                                                                                    |
| DEVICE                                                     |                                                                      |                                                                                                    |
|                                                            | Device twin                                                          |                                                                                                    |
| Device identity                                            | Device twill U                                                       |                                                                                                    |
| Device twin                                                |                                                                      | _                                                                                                    |
|                                                            | 1 {                                                                  | and the second second se                                                                                                    |
| Telemetry                                                  | 3 "etag": "AAAAAAAAAAU=",                                            | Teach<br>Trans<br>Teach                                                                                                    |
| Direct weather d                                           | 4   "deviceEtag": "MzUwNDY2MjU4",                                    |                                                                                                    |
| Direct method                                              | 5 "status": "enabled",                                               |                                                                                                    |
| Cloud-to-device message                                    | 7 "connectionState": "Connected",                                    | Ei .                                                                                                    |
|                                                            | 8 "lastActivityTime": "2020-03-09T07:14:01.4135169",                 | Nition water and an<br>Nition water and an<br>Nition water and an<br>Nition water and<br>Nition water and<br>Nit |
| Module identity                                            | 9 Cloud o DeviceMessagecount : 0,<br>10 "authenticationType": "sas". |                                                                                                    |
|                                                            | 11 🖩 "x509Thumbprint": {…                                            | All Calor and All Calor and Al                                                                                                    |
|                                                            | 14 },                                                                | Victory warms in an error<br>Victory warms in a composition<br>Victory warms and the composition of the composition of the compositio                                                                                                    |
|                                                            | 16 "properties": {                                                   |                                                                                                    |
|                                                            | 17 "desired": {                                                      |                                                                                                    |
|                                                            | 18 <u>"D09": 0,</u>                                                  |                                                                                                    |
|                                                            | 19 m \$metadata : {<br>26 }.                                         | Auf databan<br>Marina Mananan<br>Marina Mananan<br>Marina Mananan<br>Marina Mananan                                                                                                    |
|                                                            | 27 "\$version": 5                                                    | Michael Honorean<br>Michael Honorean<br>Michael Honorean<br>Michael Honorean                                                                                                    |
|                                                            | 28 },                                                                | Million means and                                                                                                    |
|                                                            | 29 reported": {<br>30 "reported": {<br>1 上报数据                        | 1. The second second second second second second second second second second second second second second second                                                                                                    |
|                                                            | 31 "DI1": 0,                                                         |                                                                                                    |
|                                                            | 32 "DI1Warn": 0,                                                     |                                                                                                    |
|                                                            | 33 "DI2": 1,<br>34 "DI2Warn": 2                                      |                                                                                                    |
|                                                            |                                                                      |                                                                                                    |
|                                                            |                                                                      | 5                                                                                                    |